## Check for PLC Mayor Fault

## **Dome PLC1 and Dome PLC2**

The easy way is to check the PLC faulty led in front of the PLC see figure 1

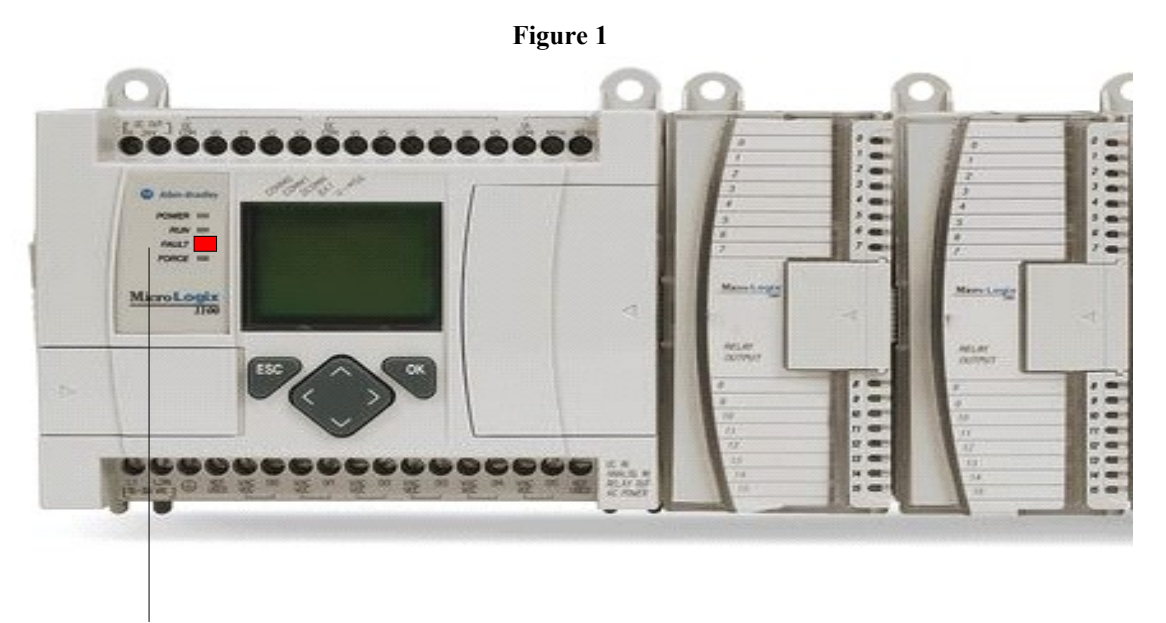

Fault Led

How to clear a mayor PLC fault: 1- Power cycle to the PLC in fault.

2- Open the proper project:

-Open my documents

-Open directory Programas RSlogix500

-To open it, click in the right project, see figure 2 (DOMEPLC1yDACver20080401.RSS = Control Room PLC), DOMEPLC2yDACver20080331.RSS= Dome PLC

Figure 2

COMEPLC1yDACver20080401.RSS

Name

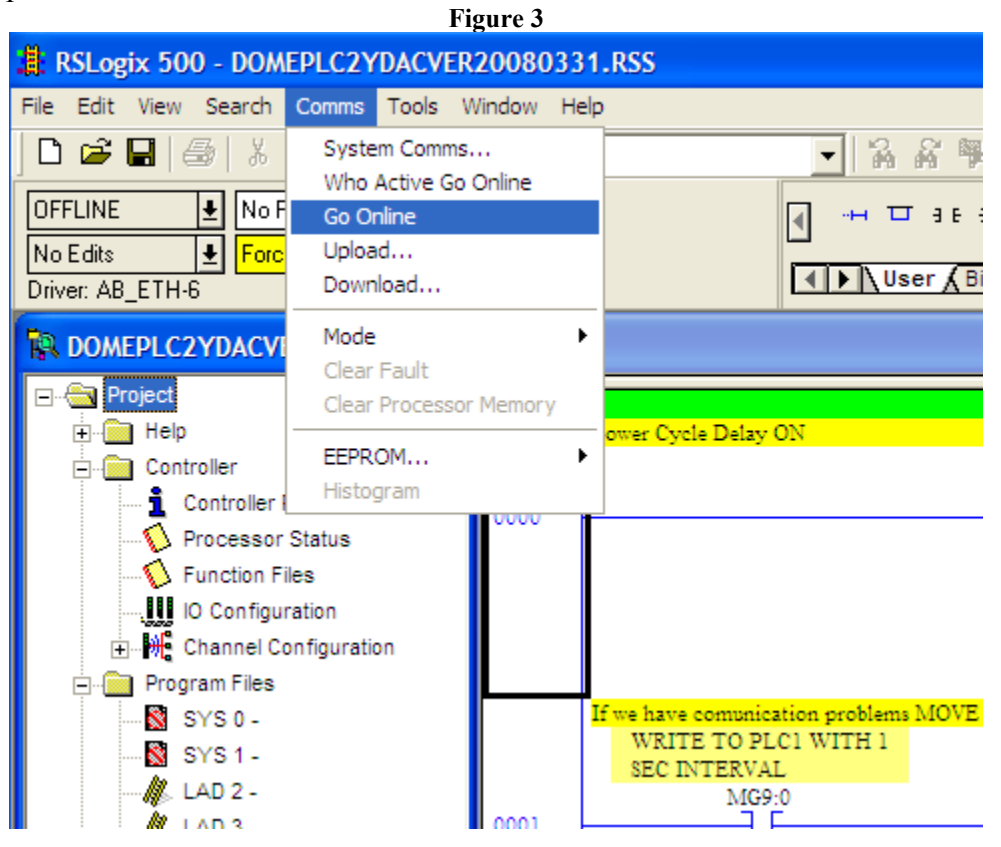

Now open 'Comms' and Go Online

Click in FAULTED and Goto Error, see figure 4.

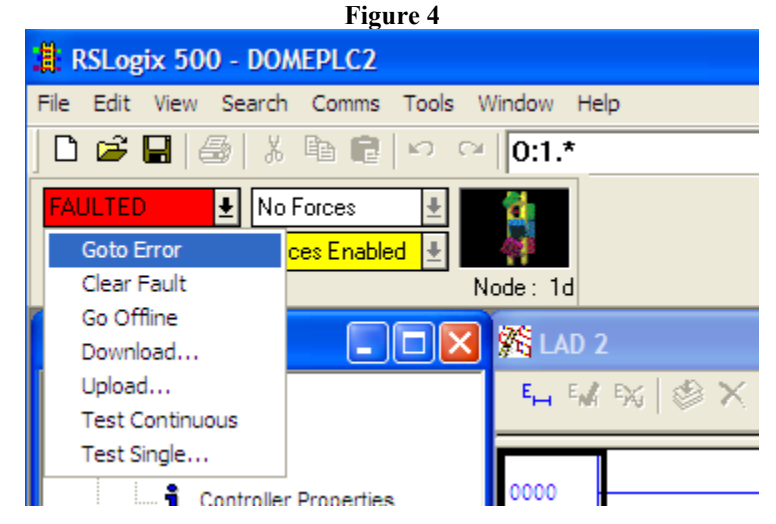

It pop up a window like this, see figure 5.

| Figure 5                                                                                                    |                                                                                                    |  |
|----------------------------------------------------------------------------------------------------|----------------------------------------------------------------------------------------------------|--|
| 🖉 Data File S2 STATUS                                                                                                    |                                                                                                    |  |
| MainProcScan TimesMathChan 0DebugEFault Override At Powerup S:1/8 = 0Startup Protection Fault S:1/9 = 0Major Error Halt S:1/13 = 1Math Overflow Trap S:5/0 = 0Control Register Error S:5/2 = 0Major Error Executing User Fault Rtn. S:5/3 = 0Battery Low S:5/11 = 0Input Filter Modified S:5/13 = 0ASCII String Manipulation Error S:5/15 = 0 | rrors Protection Mem Module Forces   Fault Routine S:29 = 3 Major Error S:6 = 187h   Error Description   I/O configuration mismatch, check Image: Configuration mismatch, check   module 1. The expansion I/O Image: Configuration mismatch, check   configuration in the user program did Image: Configuration, or   specified a module that was not found, or Image: Clear Major Error |  |
| S2 Properties Usa                                                                                                    | Radix: Structured 💌                                                                                                    |  |
|                                                                                                    |                                                                                                    |  |

For record, it is good idea to write the Major Error S:6=?

Now you are ready to click on **Clear the Major Error**. Now the processor should switch to REMOTE PROG

| Figure 6                            |             |  |
|-------------------------------------|-------------|--|
| RSLogix 500 - DOMEPLC2              |             |  |
| File Edit View Search Comms Tools W | /indow Help |  |
| D 🗳 🖬 🕼 🕺 🖬 💼 🗠 🗠                   | 0:1.*       |  |
| REMOTE PROG 🛃 No Forces 🔮 📰 🦉       |             |  |
| No Edits 🛃 Forces Enabled 🛃         |             |  |
| Driver: AB_DF1-1 No                 | ode: 1d     |  |
| 🕅 DOMEPLC2                          | 谿 LAD 2     |  |
| Project                             | En En Exi   |  |
| 🕂 💼 Help                            |             |  |
| Controller                          |             |  |
| 1 Controller Properties             | 0000        |  |
|                                     |             |  |
|                                     |             |  |
| IO Configuration                    |             |  |
| ⊕ 🕂 Channel Configuration           |             |  |

Got to **REMOTE PROG** and click in Run, see figure 7

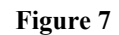

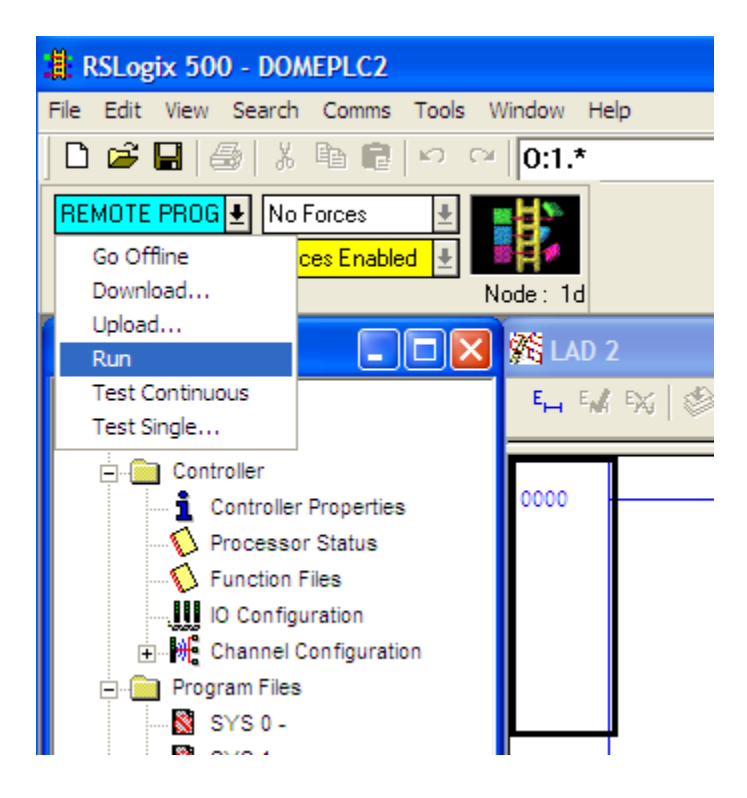

Now the **REMOTE RUN** message appear, see figure 8.

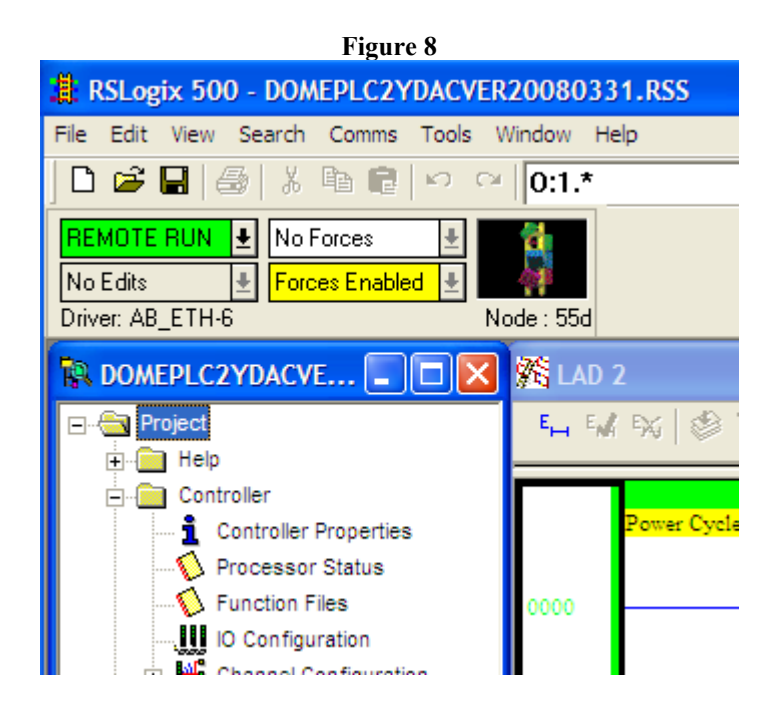

At the end, if everything is ok we have to Go Offline, see figure 9.

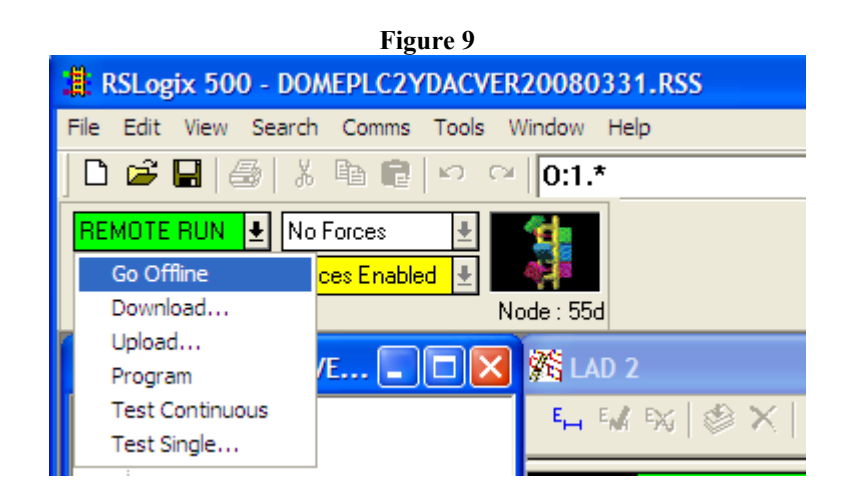

Do not save any thing, just exit from the programme.

Carlos Martin 10 April 2008 Movil: 609363397